## 知识库备份与恢复

## 知识库备份与恢复

在项目运行过程中,为了防止知识库运行过程中由于某些问题导致知识库错误的情况,需要<mark>定时备份知识库</mark>,以便出现问题时能及时恢复知识库,保证系统 正常运行。 Smartbi知识库备份 / 恢复有两种方式:

- 使用数据库命令备份或恢复BI知识库
- 使用Smartbi自带的工具备份或恢复知识库

## 使用数据库命令备份与恢复知识库

使用数据库命令备份或恢复BI知识库,具体操作方式与数据库类型有关。这种操作方式备份的更完整,可以不受Smartbi版本的影响。推荐使用数据库命令方 式进行BI知识库的备份和恢复。 下面以Oracle数据为例说明BI知识库的备份与恢复:

- 1. 备份知识库

  - a. 打开一个dos窗口,输入exp命令,回车 b. 按照界面提示,输入知识库的用户密码 c. 输入导出文件的保存地址,如f:\bi.dmp
  - d. 按照界面提示,输入一些导出的参数设置
  - 导出完成 e.
- 2 恢复知识库

  - A. 打开一个dos窗口,输入imp命令,回车 b. 按照界面提示,输入知识库的用户密码 c. 输入导入文件的地址,如f:\bi.dmp

  - d. 按照界面提示,输入一些导入参数设置
  - 导入完成 e.

## 使用Smartbi自带的工具备份与恢复知识库

Smartbi系统提供了备份与恢复知识库的工具,方便管理员实时进行容灾备份。

- 1. 备份知识库:
  - a. 启动Smartbi服务器,用系统管理员登录Smartbi界面。
  - b. 在**定制管理-系统运维-备份知识库**。
- 保存导出文件。 с. 2. 恢复知识库
  - a. 启动Smartbi服务器,用系统管理员登录Smartbi界面。
  - b. 在定制管理-系统运维-恢复知识库;
  - c. 选择需要恢复的知识库文件;
  - d. 点击 **确定,**开始恢复; e. 恢复成功后,进入Smartbi系统验证。
  - 系统

| Z维 ×      |                                                                |          |                                            | Q:É |
|-----------|----------------------------------------------------------------|----------|--------------------------------------------|-----|
|           | 导入资源<br>把资源导入到000年                                             |          | 导出资源<br>把资源从100年专出                         |     |
| 2         | 恢复知识库<br>使用新创文件对和研 <sup>集</sup> 进行恢复 警告:该属作金额阶系统现有知识库,属作前诸先备份! | 增        | <b>备份知识库</b><br>以整个知识库进行确份                 |     |
|           | 查看操作日志<br>查查操作日志,删除部分操作日志                                      | •E       | 导出系统日志<br>将系统出情日志,以及应用服务覆环境信息导出,用于定位系统描词原因 |     |
| ٢         | 会活管理服务器会适管理                                                    | ∎<br>¤́¤ | 系統选项<br>系统选项设置                             |     |
| $\square$ | 查看发布资源<br>查看用户最终看到的发布资源                                        | *        | 调试工具集<br>调试工具集                             |     |
| 1         | 清空緩存<br>病应用服务器態符液空                                             |          | 异常数据日志管理<br>查看与维护执行Excel数据导入时所产生的异常数据日志    |     |
|           | 移动设备管理<br>移动设备管理                                               |          |                                            |     |